# How to Create a Page

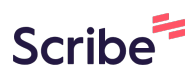

Basic Steps : How to Create a Page

| 1 Navigate to <u>https://ccrsdigitalprojects.com/</u> |
|-------------------------------------------------------|
|                                                       |
| 2 Click "Content"                                     |
| ■ Manage ★ Shortcuts ♪ nbehrens                       |
| Content A Structure Configuration                     |
| Chapman Center for Rural Studies                      |
| CHAPMAN CENTER<br>DIGITAL PROJECTS                    |
|                                                       |

## 3 Click "Add content"

| Content                                             | structure \$          | 🔧 Con | figuration             | People  | e                             |                     |      |
|-----------------------------------------------------|-----------------------|-------|------------------------|---------|-------------------------------|---------------------|------|
| Conten                                              | t                     |       |                        |         |                               |                     |      |
| Content                                             | Media                 |       |                        |         |                               |                     |      |
|                                                     |                       |       |                        |         |                               |                     |      |
| lome » Adr                                          | ninistration          |       |                        |         |                               |                     |      |
| lome » Adr<br>+ Add cor                             | ninistration          |       |                        |         |                               |                     |      |
| Home » Adr                                          | ninistration          |       | Content typ            | pe      | Published status              | Language            |      |
| Home » Adr                                          | ninistration          |       | Content ty             | pe<br>• | Published status<br>- Any - 💌 | Language<br>- Any - |      |
| + Add cor<br>itle                                   | ninistration<br>ntent |       | Content typ<br>- Any - | pe<br>• | Published status<br>- Any - 🔻 | Language<br>- Any - |      |
| + Add cor<br>+ Itle<br>Filter                       | ninistration<br>ntent |       | Content typ<br>- Any - | ve<br>v | Published status<br>– Any – 🔻 | Language<br>- Any - | <br> |
| + Add cor<br>itle<br>Filter                         | ninistration<br>ntent |       | Content typ<br>- Any - | ⊅e<br>▼ | Published status<br>- Any - 💌 | Language<br>- Any - |      |
| + Add cor<br>itle<br>Filter<br>cction<br>Delete cor | ninistration<br>ntent | •     | Content typ<br>- Any - | pe<br>v | Published status<br>- Any - 🔻 | Language<br>- Any - |      |

| Θ | Directory                                                              |
|---|------------------------------------------------------------------------|
|   | Use <i>directory</i> for adding staff or locations.                    |
| 0 | Event                                                                  |
|   | Events are pages with information about upcoming events.               |
| 0 | FAQ                                                                    |
|   | Use FAQ to add a question to the 'Frequently Asked Questions' section. |
| 0 | Page                                                                   |
|   | Use pages for your static content, such as an 'About us' page.         |
| 0 | Slideshow                                                              |
|   | Use <i>slideshow</i> to add an image to the homepage slideshow.        |
| 0 | Testimonial                                                            |
|   | Use <i>testimonials</i> for adding quotes or reviews.                  |

## Click the "Title" field.

| Manage       | * Shortcuts          | nbehrens      | la Basela      |           |          |     |       |
|--------------|----------------------|---------------|----------------|-----------|----------|-----|-------|
| Content      | th Structure         | Configuration | People         |           |          |     |       |
| Create       | Page                 |               |                |           |          |     |       |
| Home » Ad    | ld content           |               |                |           |          |     |       |
| Title *      |                      |               |                |           |          |     |       |
|              |                      |               |                |           |          |     |       |
| Kead More    | text                 |               |                |           |          |     |       |
| Body (Edit   | summary)             |               |                |           |          |     |       |
| $\leftarrow$ | <b>B</b> <i>I</i> := | 1= ~ ⊨ ≡ ≡    | ~ <u>T</u> * Ø | Paragraph | ✓ Styles | ~ " | ∄ ⊞ ~ |
|              |                      |               |                |           |          |     |       |
|              |                      | -             |                |           |          |     |       |
|              | TALL LITER.          |               |                |           |          |     |       |

Insert the title of your page.

| 25 ~ 66 🗗 🎟 ~ |
|---------------|
| 25 - 66 🕅 🎟 🕯 |
| 25 🗸 🛍 🖓 🎟 '  |
| 25 🗸 🖬 📆 🌐 '  |
| es 🗸 🖬 🛱 🖽 .  |
| N 103         |
|               |
|               |
|               |
|               |
|               |
|               |

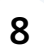

Type your introduction and any additional text needed in the "Body" section.

9

#### Click the "Revision log message" field.

|                      | Last saved: Not saved yet<br>Author: nbehrens<br>Revision log message |
|----------------------|-----------------------------------------------------------------------|
|                      |                                                                       |
| Source               | Briefly describe the changes you have made.                           |
| About text formats 🖉 | MENU SETTINGS (Not in menu)                                           |
|                      | META TAGS     AUTHORING INFORMATION (By nbehrens (738) on 2023-09-06) |
|                      | PROMOTION OPTIONS (Not promoted)                                      |

## **10** Type your name and a quick description of any changes made if necessary.

|                    | Last saved: Not saved yet                                 |
|--------------------|-----------------------------------------------------------|
|                    | Author: nbehrens                                          |
|                    | Revision log message                                      |
|                    | Nina created for a how-to guide                           |
|                    | Briefly describe the changes you have made.               |
|                    | MENU SETTINGS (Not in menu)                               |
| out text formats 🔞 | ► META TAGS                                               |
|                    | ► AUTHORING INFORMATION (By nbehrens (738) on 2023-09-06) |
|                    |                                                           |

# Scroll to the bottom of the page.

| 2  | Click the "Save" button.               |
|----|----------------------------------------|
|    | Add media<br>One media item remaining. |
|    | THUMBNAIL No media items are selected. |
|    | Add media<br>One media item remaining. |
|    |                                        |
| ₽u | ave Preview                            |
| C  |                                        |